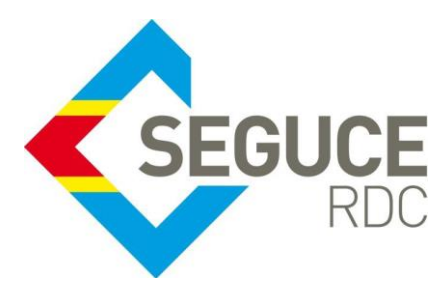

Le présent document a pour but de rappeler les informations essentielles à la bonne utilisation de la plateforme du GUICE.

**GUICE** : Le Guichet Unique Intégral du Commerce Extérieur est une plateforme informatique, accessible 24H/24 par Internet (ou par réseau privé pour les acteurs majeurs) et permettant aux opérateurs d'accomplir l'intégralité des formalités liées aux importations, exportations et transit des marchandises en République Démocratique du Congo. Elle relie tous les acteurs publics et privés participant aux activités du commerce extérieur.

## Procédures relatives à l'obtention de l'Attestation de vérification/l'Avis de Refus d'Attestation via la plateforme GUICE

L'obtention de l'AV ou de l'ARA se fait via la plateforme GUICE, dans le dossier d'expédition créé préalablement et ayant comme référence unique (FXI + 10 chiffres). Il est lié à un titre de transport qui servira lors du contrôle documentaire à la douane (à l'arrivée de la marchandise).

Le dossier d'expédition peut couvrir l'envoi total ou partiel de la marchandise en RDC lequel contiendra l'AV/ARA, ainsi que tous les documents commerciaux nécessaires au dédouanement (FERI, factures, B/L, liste de colisage etc.). **C'est avec la référence de ce dossier que le transitaire pourra procéder au dédouanement.** 

### Comment obtenir l'AV/ARA via plateforme GUICE ?

 L'importateur doit au préalable obtenir une déclaration d'importation des biens (DIB) souscrite auprès de sa banque commerciale via la plateforme GUICE. La DIB validée par la banque est disponible dans le dossier chargeur (FSI), dans la rubrique document joint au format PDF.

| C   | Date de création 🛛 🕆 | Type de demande Y                                                              | Acteur T<br>propriétaire | Référence         | Etat 🔻  | Actions          |
|-----|----------------------|--------------------------------------------------------------------------------|--------------------------|-------------------|---------|------------------|
| , 2 | 3/07/2016 12:31:12   | Demande d'autorisation d'importation des Médicaments(Ministère de<br>la santé) | IMPORTFORMATION          | REFTEST           | Accepté | Consulter<br>PDF |
| • 1 | 9/04/2016 08:39:34   | Déclaration d'importation de bien (DIB)                                        | IMPORTFORMATION          | TEST-BCC-<br>0015 | Accepté | Consulter<br>PDF |

2. Prélever la référence du numéro de validation de le DIB et se présenter chez BIVAC pour l'obtention du COD

Chaque licence comporte un numéro unique de validation attribué par le système informatique de la Banque Centrale du Congo « ISYS ». C'est cette référence que l'importateur doit fournir au bureau de représentation locale de la Société d'inspection (BIVAC) pour l'obtention du **COD BIVAC** sur base duquel l'inspection de la marchandise sera faite. Il sied de noter que la disponibilité du COD au niveau de BIVAC est consécutive à l'envoi au préalable par l'Office Congolais de Contrôle d'un Ordre de contrôle ; ceci ne concerne que les

|                                                                                                    |                                        |                                 | page 1(1)               |  |  |  |  |
|----------------------------------------------------------------------------------------------------|----------------------------------------|---------------------------------|-------------------------|--|--|--|--|
|                                                                                                    | MODELE IB                              | Code type déclaratio            | n IB                    |  |  |  |  |
|                                                                                                    |                                        | Banque                          | RDC Banque              |  |  |  |  |
|                                                                                                    |                                        | N° Validation                   | DEC0305375-4A7C-IB      |  |  |  |  |
| Décla                                                                                                    | ration d'Importation des Biens         | Sous-type déclaratio            | n 23                    |  |  |  |  |
| Je soussigné STE FORMATION (CLT0000657)<br>Boulevard de la République, KINSHASA, Congo, The Democratic Republic of the<br>Tel: +243 636363 - caroline.lepiller@soget.fr |                                        |                                 |                         |  |  |  |  |
|                                                                                                    | N° N.R.C. : - N                        | Impôt : - Nº Import/Expor       | t:                      |  |  |  |  |
|                                                                                                    | déclare réaliser l'importation des bie | ens décrits ci-dessous et en êt | tre le donneur d'ordre  |  |  |  |  |
|                                                                                                    | Données                                | Are                             | emplir par le déclarant |  |  |  |  |
| 1) Poste douanie                                                                                                    | er d'Entrée                            | MATADI PORT                     |                         |  |  |  |  |
| 2) Pays de prove                                                                                                    | enance                                 | Belgium                         | Belgium                 |  |  |  |  |
| 3) Nom du fourn                                                                                                    | isseur Etranger                        | SPIZER                          |                         |  |  |  |  |
| Détails du fou                                                                                                    | rnisseur                               | Berlin, Germany                 |                         |  |  |  |  |
|                                                                                                    |                                        | N° de téléphone(s)              | +334946453              |  |  |  |  |

3. Affichage de l'AV/ARA dans la plateforme GUICE

#### Prérequis

L'AV/ARA produit par la société d'inspection est disponibilisé dans la plateforme dans le dossier d'expédition préalablement créé par l'importateur et **<u>qui doit impérativement reprendre le numéro du titre de transport lié à</u> <u>cette expédition spécifique</u>.** 

Lorsqu'au moment de l'intégration automatique de l'AV/ARA, <u>le système ne trouve pas dans le dossier chargeur</u> (FSI) un dossier d'expédition (FXI) préalablement créé ou <u>qui soit lié au numéro du titre de transport concerné par</u> <u>l'AV/ARA à intégrer</u>, il y a création automatique d'un dossier d'expédition dans lequel va se loger l'AV/ARA.

#### Etapes

3.1 Accéder au dossier chargeur (FSI) dans lequel la licence validée se trouve

| Dossier i                         | mportai<br>005891          | eur           | 3.1<br>RETOUR AUX DOS:                         | SIERS                     |                |                      |          |
|-----------------------------------|----------------------------|---------------|------------------------------------------------|---------------------------|----------------|----------------------|----------|
|                                   | Brou                       | illon         |                                                |                           |                | Valide               |          |
| Référence<br>TEST-BCC-0015        | Nom du créat<br>STE FORMAT | eur<br>ION    | Détail du créateur<br>Boulevard de la Républiq | ue, KINSHASA, Congo, Th   | e Democratic F | Republic of the      |          |
| Actions<br>Créer formulaire docur | nents annexes              |               |                                                |                           |                |                      |          |
| Informations G                    | énérales                   |               |                                                |                           | Accéder        | au Bordereau de Frai | s Unique |
| Nom du fournisseur                | r                          | Adresse du fo | ournisseur                                     |                           |                |                      |          |
| SPIZER                            |                            | Berlin, Germ  | any                                            |                           |                |                      |          |
| Pays de provenance                | 2                          |               |                                                | Poste d'entrée du territo | ire            | Mode de transport    |          |
| BEL - Belgium                     |                            |               |                                                | 101B - MATADI PORT        |                | Maritime Transport   |          |
| Montant CIF                       |                            | Montant FOE   | 3                                              | Devise                    |                |                      |          |
| 60000                             |                            | 55000         |                                                | USD - US Dollar           |                |                      |          |

#### 3.2 Accéder au dossier d'expédition (FXI) logé dans le dossier chargeur

| RFL - Relaium           |                                    | 1016        | - MATADI PORT    | -          | Maritime Transport |                     |
|-------------------------|------------------------------------|-------------|------------------|------------|--------------------|---------------------|
| Anatom CIT              | Martart 500                        | Iui         | MATADIFORT       |            | Manune nansport    |                     |
| 50000                   | 55000                              | USD         | e<br>- US Dollar |            |                    |                     |
| Marchandises            |                                    |             |                  |            |                    |                     |
| Code SH                 |                                    | Quantité    | Unité            | Prix unita | ire Pays d'origine | Désignation         |
| 3003200000 - Medicament | s contenant d'autres antibiotiques | 550,000     | KG - Kilogramme  | 100,00     | DEU - Germany      | Antibiotiques       |
|                         |                                    |             |                  |            | Afficher le        | es items 1 - 1 de 1 |
| Dossiers d'expéditi     | ON Crée                            | r Nouveau   |                  |            |                    |                     |
| Date de création        | Identifiant de dossier             | Référence   |                  | Statut     | Intervenants       | Actions             |
| 22/04/2016 09:49        | FXI000006145                       | TEST-BCC-00 | 015-A            | Valide     |                    | Consulter           |
|                         |                                    |             |                  | v-lat-     |                    | - II                |

Mandataires +

SEGUCE RDC S.A. 157, Avenue de la Démocratie (Ex Huileries) Commune de la Gombe - Kinshasa ۲۲۲۵ کیری 385959 www.segucerdc.cd supportclient@segucerdc.cd 3.3 Cliquer sur le bouton consulter pour accéder à l'AV/ARA, dans la rubrique Documents

|                                                      |                                        |           |                          |        |                                   |                     | 💄 IMF    | Portateur 🌛 🛕 🛈        | <b>9</b> С |
|------------------------------------------------------|----------------------------------------|-----------|--------------------------|--------|-----------------------------------|---------------------|----------|------------------------|------------|
| Doccior                                              | d'avná                                 | diti      | on import                |        |                                   |                     |          |                        |            |
| Dossiel                                              | u expe                                 | ann       | on import                | RE     | four aux dossiers                 |                     |          |                        |            |
| <b>FXI000</b>                                        | 0006145                                |           |                          |        |                                   |                     |          |                        |            |
|                                                      |                                        | Brouillon |                          |        |                                   | Valide              |          |                        |            |
| Référence                                            | Nom du                                 | réateur   | Détail du créateur       |        |                                   |                     |          |                        |            |
| TEST-BCC-0015-A                                      | STE FOR                                | MATION    | Boulevard de la Ré       | publiq | ue, KINSHASA, Congo, The Democrat | tic Republic of the |          |                        |            |
| Actions                                              |                                        |           |                          |        |                                   |                     |          |                        |            |
| Joindre une fiche Electronic Joindre une attestation | ctronique de Ren:<br>on de Destination | eigneme   | ent à l'Importation      |        |                                   |                     |          |                        |            |
| Créer formulaire doc                                 | uments annexes                         |           |                          |        |                                   |                     |          |                        |            |
| T.C. III                                             | o ( _ ( _ ]                            |           |                          |        |                                   |                     |          |                        |            |
| Informations                                         | Jenerales                              | Ne        |                          |        | Nume du étére de économeré        |                     |          |                        |            |
| Transporteur                                         |                                        | NO        | m du moyen de transport  |        | 082 7030 0075                     |                     |          |                        |            |
|                                                      |                                        |           |                          |        |                                   |                     |          |                        |            |
|                                                      |                                        |           |                          |        |                                   |                     |          |                        |            |
|                                                      |                                        |           |                          |        |                                   |                     |          |                        |            |
|                                                      |                                        |           |                          |        |                                   |                     |          | Mettre à jour          |            |
| Documents                                            |                                        |           |                          |        |                                   |                     |          |                        | 3.3        |
| Date de créa                                         | tion                                   | т Тур     | pe de demande            | Ŧ      | Acteur propriétaire               | Référence           | Etat     | ▼ Actions              | L          |
| <ul> <li>22/04/2016 1</li> </ul>                     | 10:57:00                               | Att       | estation de Vérification |        | BKRDCBAN                          | DEC0305375-4A7C-IB  | Accepté  | é Consulter            |            |
| <b>K</b> • 1 •                                       | H                                      |           |                          |        |                                   |                     | Afficher | r les items 1 - 1 de 1 |            |

DOSSIERS > DOSSIER FXI000006145

# Attestation de Vérification

### PCK000000915

| Informations Générale               | ?S                                             |                             |                        |
|-------------------------------------|------------------------------------------------|-----------------------------|------------------------|
| Référence                           | Type de demande                                | Date                        | Statut                 |
| DEC0305375-4A7C-IB                  | AV                                             | 11/04/2016 17:57:46         | Accepté <b>3.4</b>     |
| Pièces jointes +                    |                                                |                             |                        |
| Date d'ajout                        | Type de demande                                | Nom du créateur             | Actions                |
| Date d'ajout<br>22/04/2016 10:57:01 | Type de demande<br>Attestation de Vérification | Nom du créateur<br>BKRDCBAN | Actions<br>Télécharger |

| COD 2016 104337 - 0001 (5).pdf |                                                                                                    | 1/4                                                                                                    | L                                                                                                    |                                                               |                       | ¢ | Ŧ | ē |
|--------------------------------|----------------------------------------------------------------------------------------------------|----------------------------------------------------------------------------------------------------|----------------------------------------------------------------------------------------------------|---------------------------------------------------------------|-----------------------|---|---|---|
|                                |                                                                                                    | Copy of C                                                                                                    | riginal                                                                                                    |                                                               | Page 1/4              |   |   |   |
|                                | ATTESTATION<br>DE VERIFICATION                                                                                                  |                                                                                                    |                                                                                                    | Numéro AV :<br>16 104337 1                                    |                       |   |   |   |
|                                | CETTE ATTESTATION DE VERIFICATION A ETE ETABLIE CON-<br>EN APPLICATION DES LOIS ET REGLEMENTS DE LA REPUBL<br>NI LES INFORTATEU | FORMEMENT AU MANDAT DONNE A BIVAC INT<br>JOUE DEMOGRATIQUE DU CONGO. ELLE NE I<br>IRS ET LEURS DECLARANTS DE LEURS RESP | TERNATIONAL PAR L'OFFICE DES DOUANES ET A<br>DEGAGE EN REN. LES VENDEURS ET ACHETEUR<br>ONSABILITES VIS A VIS DES AUTORITES CONDO | COISES ET L'OFFICE CONG<br>IS DE LEURS OBLIGATIONS<br>LAISES. | INTRACTUELLES,        |   |   |   |
|                                | VENDEUR :<br>ERICSSON AB<br>TORSHAMNSGATAN 21                                                                                   |                                                                                                    | Emis par: BUREAU VERITA<br>RC Europe (MCC)<br>COURBEVOIE Fra                                                                      | IS GSIT<br>)<br>ance                                          | <u> </u>              |   |   |   |
|                                | 16483 STOCKHOLM -<br>Suede                                                                                                    |                                                                                                    | Licence : BKRDC-DEC11041<br>DPI nb :                                                                                              | 16-SEGU-IB                                                    | Date : 07/01/2016     |   |   |   |
|                                | IMPORTATEUR :<br>AIRTEL CONGO RDC SARL<br>278,AVENUE DE L'EQUATEUR C/GOMBE                                                      |                                                                                                    | Livraison : PARTIELLE                                                                                                    |                                                               |                       |   |   |   |
|                                | KINSHASA N* NIF :                                                                                                    | Condition livr.                                                                                                    | Taux de change                                                                                                    | Monnaie                                                       | Valeur totale facture |   |   | # |
|                                | 9509701409<br>Date facture : 12/01/2016<br>Embarguement                                                                         | CIF                                                                                                    | 935                                                                                                    | USD                                                           | 44 424,84             |   |   | + |
|                                | Par: Air Type: Marchandis<br>Connaissement ou LTA: 082 7030 0075                                                                | es Générales 26 Colis                                                                                                   | XO                                                                                                    | N°conteneur                                                   | Capacité N°plomb      |   |   |   |

Ce document est recevable pour tout contrôle documentaire. Il n'est pas nécessaire de l'imprimer, il est consultable par les structures publiques (OCC & DGDA) en leur fournissant uniquement la référence du dossier d'expédition (FXI + 10 chiffres), dans lequel l'AV/ARA est intégré.